# Tezter

# **МНОГОФУНКЦИОНАЛЬНЫЙ** ССТV-**ТЕСТЕР**

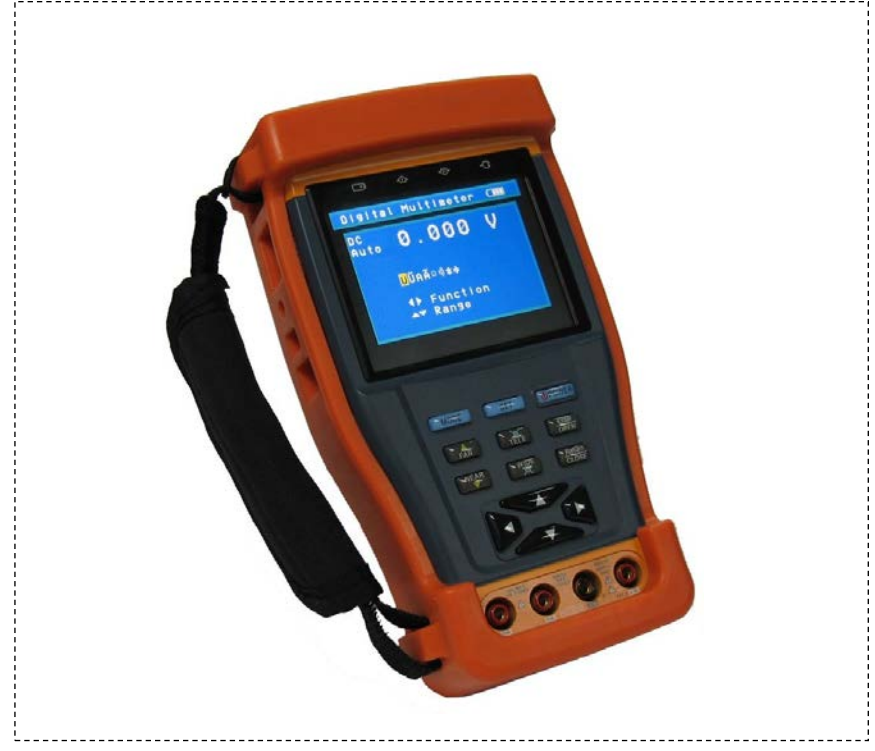

# РУКОВОДСТВО ПОЛЬЗОВАТЕЛЯ

# TS-CAPU-V-3,5, TS-CAPU-M-V-3,5 TS-OCAPU-V-3,5, TS-OCAPU-M-V-3,5

Прежде чем приступать к эксплуатации изделия внимательно прочтите настоящее руководство

Составил: Юдин А.М.

Москва, ул. Фортунатовская 33/44, стр.1 . Тел./факс (495)781-36-60, e-mail: <u>support@v1net.ru</u>, <u>www.tezter.ru</u>, <u>www.v1electronics.ru</u>

## СОДЕРЖАНИЕ

| СОМПЛЕКТАЦИЯ                                 |   |
|----------------------------------------------|---|
| МЕРЫ БЕЗОПАСНОСТИ                            |   |
| 2 ВВЕДЕНИЕ                                   |   |
| 2.1 Общие сведения                           |   |
| 2.2 Возможности и функции                    |   |
| 2.3 Описание элементов                       |   |
| РАБОТА УСТРОЙСТВА7                           |   |
| 3.1 Питание и аккумуляторные батареи7        |   |
| 3.2 Режимы работы                            |   |
| 3.3 Управление поворотной камерой8           |   |
| 3.4 Проверка видеосигнала9                   |   |
| 3.5 Генератор видеосигнала                   | ) |
| 3.6 Проверка кабеля UTP11                    |   |
| 3.7 Проверка передачи данных11               |   |
| 3.8 Меню настройки                           | ) |
| 3.9 Поиск адреса поворотной камеры12         | > |
| 3.10 Цифровой мультиметр13                   | 3 |
| 3.11 Измеритель мощности лазерного излучения | 5 |
| 3.12 Проверка аудиосигнала16                 | 5 |
| 3.13 Источник питания 12В DC 1А 16           | 5 |
| ТЕХНИЧЕСКИЕ ХАРАКТЕРИСТИКИ                   | , |

### КОМПЛЕКТАЦИЯ

Проверьте содержание комплекта поставки, согласно представленному ниже списку:

| ССТV-тестер                                                  | 1 шт. |
|--------------------------------------------------------------|-------|
| Аккумуляторная батарея 3.6В (внутри прибора)                 | 1 шт. |
| Адаптер питания                                              | 1 шт. |
| Идентификатор RG45 No.255                                    | 1 шт. |
| Кабель питания                                               | 1 шт. |
| Кабель RS485                                                 | 1 шт. |
| Кабель BNC                                                   | 1 шт. |
| Щупы мультиметра (только TS-CAPU-M-V-3,5 и TS-OCAPU-M-V-3,5) | 2 шт. |
| Оптические адаптеры FC и SC                                  | 2     |
| (только TS-OCAPU-V-3,5 и TS-OCAPU-M-V-3,5)                   | ∠ші.  |
| Сумка                                                        | 1 шт. |
| Руководство пользователя                                     | 1 шт. |

### Внимание

Комплектация может быть изменена производителем без дополнительного уведомления.

### 1. МЕРЫ БЕЗОПАСНОСТИ

### Внимание

- 1) Не используйте устройство в помещении с взрывоопасной жидкостью или газом.
- 2) Не трогайте устройство мокрыми руками и не допускайте попадание жидкостей на устройство.
- 3) Не трясите и не ударяйте устройство.
- 4) Не используйте устройство вблизи источника электромагнитных полей.
- 5) Не допускайте загрязнения портов устройства.
- 6) Не разбирайте устройство, кроме как для замены предохранителя. Замена должна соответствовать спецификации.
- 7) Используйте только оригинальную аккумуляторную батарею. При зарядке используйте оригинальный адаптер питания.
- 8) Соблюдайте правильную полярность при подключении аккумуляторной батареи.
- 9) Не замыкайте и не разбирайте аккумуляторную батарею.
- 10)Не используйте прибор в цепях с напряжением свыше 660В.
- 11)Не подавайте на вход сигналы, превышающие максимально допустимые входные значения.
- 12)Будьте особенно осторожны при работе с напряжениями свыше 30В переменного тока (42,2В пиковых) или 60В постоянного тока.
- 13)Никогда не используйте прибор в цепях с оборудованием (например электродвигателями), которые могут создать ЭДС самоиндукции, т.к. она может превысить максимально допустимое входное значение.
- 14) Используйте предохранители требуемого типа и номинала. Никогда не используйте самодельные предохранители и перемычки.
- 15)При подключении щупов первым подключайте черный щуп (к общему выводу). При отключении щупов черный щуп отсоединяется последним.
- 16)При измерениях всегда держите пальцы за защитными кольцами щупов.
- 17)При переключении функции измерения всегда отсоединяйте щупы от измеряемой схемы.
- 18)Перед проведением измерений убедитесь, что режим и диапазон измерения установлены правильно.
- 19)Не пользуйтесь прибором, если у Вас влажные руки или в условиях сырости.

### 2. ВВЕДЕНИЕ

### 2.1 Общие сведения

Данный портативный прибор спроектирован профессиональными инженерами в CCTV и предназначен для проведения тестирования CCTV-оборудования. Функции тестирования включают в себя: измерение уровня видеосигнала, сервисный монитор, тестер UTP-кабеля, тестирование PTZ, тестирование линий связи RS232, RS422 симплекс, RS485 (Pelco-P, Pelco-D, Samsung и пр.) со скоростью передачи данных: 150, 600...19200 бит/с.

### 2.2 Возможности и функции

### 1) Управление поворотной камерой

Устройство позволяет протестировать основные функции управления камерой: поворот/наклон, масштабирование изображения, настройка скорости поворота.

### 2) Проверка видеосигнала

Устройство отображает видеосигнал на цветном жидкокристаллическом дисплее и измеряет уровень сигнала.

### 3) Генератор видеосигнала

На выходе вы получаете цветовую шкалу, которые позволяют вам тестировать монитор или видеорегистратор.

### 4) Проверка кабеля UTP

Тестирование UTP-кабеля, обжатого разъёмом RJ45, на правильность подключения.

### 5) Проверка передачи данных

Устройство может отображать информацию, передаваемую по протоколу RS232 или RS485, в шестнадцатеричном формате, что позволяет установщику узнать протокол и найти ошибку.

### 6) Поиск адреса поворотной камеры

Устройство позволяет определить адрес поворотной камеры в диапазоне 0...256.

### 7) Цифровой мультиметр (только TS-CAPU-M-V-3,5 и TS-OCAPU-M-V-3,5)

Цифровой мультиметр позволяет осуществлять следующие функции: измерение постоянного и переменного напряжения, измерение постоянного и переменного тока, измерение сопротивления, измерение емкости конденсаторов, прозвонка цепи и проверка диодов.

# 8) Измеритель мощности лазерного излучения (только TS-OCAPU-V-3,5 и TS-OCAPU-M-V-3,5)

Измеритель мощности лазерного излучения обеспечивает измерение мощности в оптоволоконных кабелях в широком динамическом диапазоне для различных длин волн. Высокая чувствительность измерителя позволяет зарегистрировать малейшие изменения мощности сигнала в оптоволокне. Измерения производятся как в единицах dBm так и в милливаттах (mW).

### 9) Источник питания 12B DC 1A

Устройство позволяет подключать камеры и пр. с напряжением 12B DC и током потребления до 1А.

### 10) Проверка аудиосигнала

Устройство может воспроизводить звук через встроенный динамик.

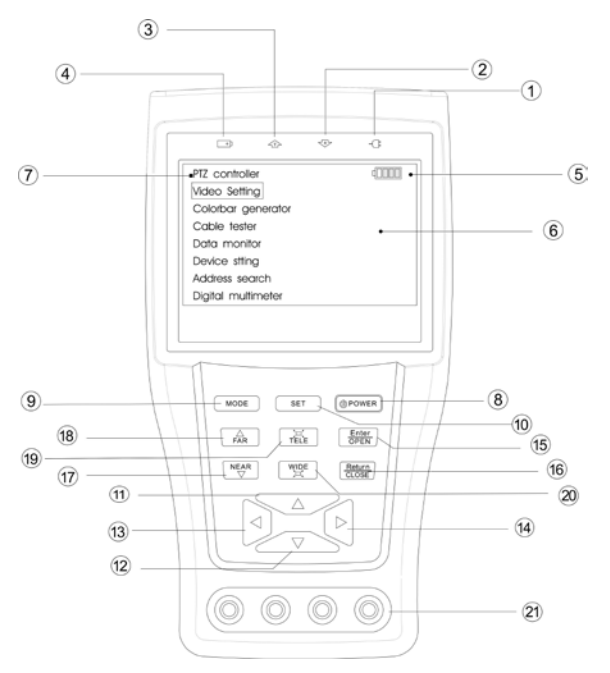

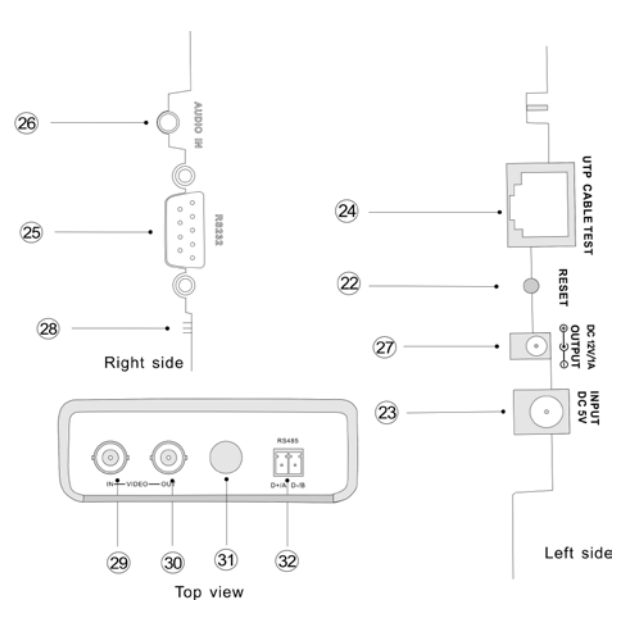

1. Индикатор питания.

- 2. Индикатор приема данных.
- 3. Индикатор передачи данных.
- 4. Индикатор зарядки.
- 5. Индикатор разряда батареи.
- 6. ЖК-дисплей с разрешением 960х240.
- 7. Главное меню
- Кнопка вкл./выкл. питания (нажатие более 2 секунд); в режиме управления камерой кнопка вызова подменю.
- 9. Кнопка вызова меню, повторное нажатие для перемещения по пунктам меню.
- 10. Кнопка вызова подменю.
- 11. Выбор пунктов меню; в режиме управления камерой наклон вверх.
- 12. Выбор пунктов меню; в режиме управления камерой наклон вниз.
- 13. Выбор пунктов меню; в режиме управления камерой поворот влево.
- 14. Выбор пунктов меню; в режиме управления камерой поворот вправо.
- 15. Подтверждение настроек; в режиме управления камерой открытие диафрагмы.
- 16. Отмена; в режиме управления камерой закрытие диафрагмы.
- 17. Приближение точки фокусировки в режиме управления камерой.
- 18. Удаление точки фокусировки в режиме управления камерой.
- 19. Увеличение фокусного расстояния в режиме управления камерой.
- 20. Уменьшение фокусного расстояния в режиме управления камерой.
- 21. Входы цифрового мультиметра (только TS-CAPU-M-V-3,5 и TS-OCAPU-M-V-3,5)
  - 22. Сброс на заводские установки.
  - 23. Разъем питания 5В DC.
    - 24. Порт для кабеля UTP (разъём RJ45).
  - 25. Порт RS232.
  - 26. Аудио вход (разъём 3.5" MiniJack, только TS-CAPU-V-2,8).
  - 27. Выход питания 12B DC 1А.
  - 28. Динамик (только TS-CAPU-V-2,8).
  - 29. Видео вход (BNC разъём).
  - 30. Видео выход (BNC разъём).
  - 31. Оптический вход (только TS-OCAPU-V-3,5 и TS-OCAPU-M-V-3,5).
  - 32. Порт RS485.

Рис. 2.1

### 3.1 Питание и аккумуляторные батареи

- 1. Соблюдая правильно полярность, подключите аккумулятор.
- 2. Для включения/выключения питания устройства держите нажатой кнопку Power в течение 2 секунд
- 3. Для скрытия экранного меню кратковременно нажмите кнопку Power (менее 1 секунды).
- 4. Для полного заряда аккумуляторные батареи должны заряжаться 3-4 часа. Во время зарядки горит соответствующий индикатор.
- 5. После завершения зарядки индикатор автоматически выключится.
- 6. Время автономной работы составляет до 15 часов.
- 7. Если индикатор заряда аккумуляторных батарей в системном информационном меню показывает [], то аккумуляторную батарею нужно зарядить.
- 8. Во время зарядки аккумуляторной батареи можно пользоваться устройством.

### 3.2 Режимы работы

| PTZ controller      | (III) |
|---------------------|-------|
| Video setting       |       |
| Colorbar generator  |       |
| Cable tester        |       |
| Data monitor        |       |
| Device setting      |       |
| Address search      |       |
| Digital multimeter  |       |
| Optical power meter |       |
|                     |       |

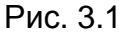

- **PTZ controller** (управление поворотной камерой)
- Video settings (проверка видеосигнала)
- Colorbar generator (генератор видеосигнала)
- Cable tester (проверка кабеля UTP)
- Data monitor (проверка передачи данных)
- Device setting (информационное меню системы)
- Address search (поиск адреса поворотной камеры)
- Digital multimeter (цифровой мультиметр, только TS-CAPU-M-V-3,5 и TS-OCAPU-M-V-3,5)
- Optical power meter (проверка оптического сигнала, только TS-OCAPU-V-3,5 и TS-OCAPU-M-V-3,5)

### 3.3 Управление поворотной камерой

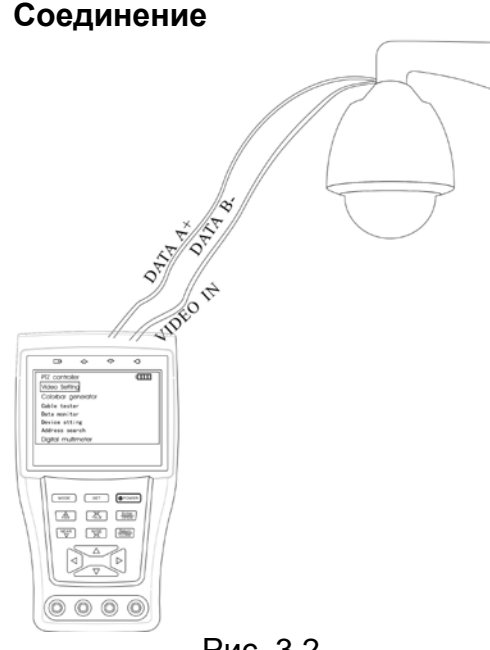

- Подключите CCTV-тестер к управляемой камере как показано на Рисунке (Рис. 3.2).
- После включения CCTV-тестера нажимайте кнопку Mode для перехода в режим управления камерой (PTZ controller).

Рис. 3.2 Меню управления поворотной камерой

| PTZ controller | 4       |
|----------------|---------|
| Protocol:      | Pelco D |
| Port :         | RS485   |
| Baud:          | 2400    |
| Address:       | 1       |
| Pan Speed:     | 40      |
| Tilt Speed :   | 40      |
| Set PS:        | 8       |
| Go PS:         | 8       |
|                |         |
|                |         |
|                |         |
| Pi             | 1c 3.3  |

- Protocol (протокол): PELCO-P/D, YAAN, YAAN-0, Samsung, Panasonic, Lilin-FAST, Lilin-MLP2, Molynx, Minking A01, AD, Fastrax, CBC, LC-NEW, WV-CS850, SONY-EVI, LG-MULTIX, DAT-SD, PEARMAIN, Vicon, Vcltp, DH-YTC06, SANYO-SSP, Santachi, BOSH OSRD, TeleEye DM2, HD600, Hikvision, Minking B01, ALEC.
- **Port** (тип соединения): RS232, RS422 симплекс и RS485.
- **Baund** (скорость передачи данных): 150, 300, 600, 1200, 2400, 4800, 9600, 19200 бит/с.
- Address (адрес): 0-16384.
- **Pan Speed** (скорость поворота камеры): 0, 1, 2...63.
- **Tilt Speed**: (скорость наклона камеры): 0, 1, 2...63.
- Set PS (настройка предустановленной позиции): 0, 1, 2...255.
- **Go PS** (вызов предустановленной позиции): 0, 1, 2...255.

### Настройка работы

- 1. В режиме управления камерой нажмите **Set**, на дисплее отобразится подменю управления камерой (Рис. 3.3).
- 2. Нажимайте кнопки вверх и вниз влево и вправо для переключения между полями в строке.
- 3. Нажимайте кнопки влево и вправо для редактирования выбранного поля.
- 4. Нажмите Enter для подтверждения.
- 5. Нажмите Set для завершения настроек и возврата в меню.

### Управление камерой

После подключения управляемой камеры, на дисплее устройства отображается изображение с камеры. После настройки протокола, типа соединения, скорости передачи данных и адреса пользователь может управлять камерой следующим способом:

- 1. Нажимайте кнопки влево/вправо, вверх/вниз для поворота/наклона камеры.
- 2. Нажимайте кнопки Open/Close для открытия/закрытия диафрагмы.
- 3. Нажимайте кнопки Far/Near для ручного управления фокусировкой.
- 4. Нажимайте кнопки Wide/Tele для изменения фокусного расстояния.

### 3.4 Проверка видеосигнала

- 1. Подключите видео выход источника видеосигнала к видео входу CCTV-тестера.
- 2. Нажимайте кнопку **Mode** для перехода в режим проверка видеосигнала (**Video** settings).

| Vid | leo setting | ¢∎∎∎∎ |  |
|-----|-------------|-------|--|
|     |             |       |  |
|     | Brightness: | +0    |  |
|     | Contrast:   | +2    |  |
|     | Saturation: | +09   |  |
|     |             |       |  |
|     | Format:     |       |  |
|     | Amplitude:  |       |  |
|     |             |       |  |
|     |             |       |  |
|     | Рис. 3.4    |       |  |

- Brightness (яркость изображения): 128...+127.
- Contrast (контрастность изображения): 128...+127.
- Saturation (насыщенность изображения): -128...+127.
- Уровень входного видеосигнала: Normal (нормальное, если амплитуда видеосигнала 1000мВ±20%), Exceed (выше нормы) или Weak (ниже нормы), NO VIDEO INPUT (нет видеосигнала).
- Format (стандарт видеосистемы входного сигнала): PAL (M), PAL (B D G H I), PAL (CN), NTSC (M), NTSC-M(RS170A), PAL-B, D, G, H, I.
- Amplitude амплитуда входного видеосигнала (в мВ для PAL и в IRE для NTSC).
- 3. Нажимайте стрелки вверх и вниз для переключения между яркостью, контрастностью и насыщенностью изображения.
- 4. Нажимайте стрелки влево и вправо для изменения значения.
- 5. На основании отображаемой информации пользователь может оценить качество видеосигнала.

### 3.5 Генератор видеосигнала

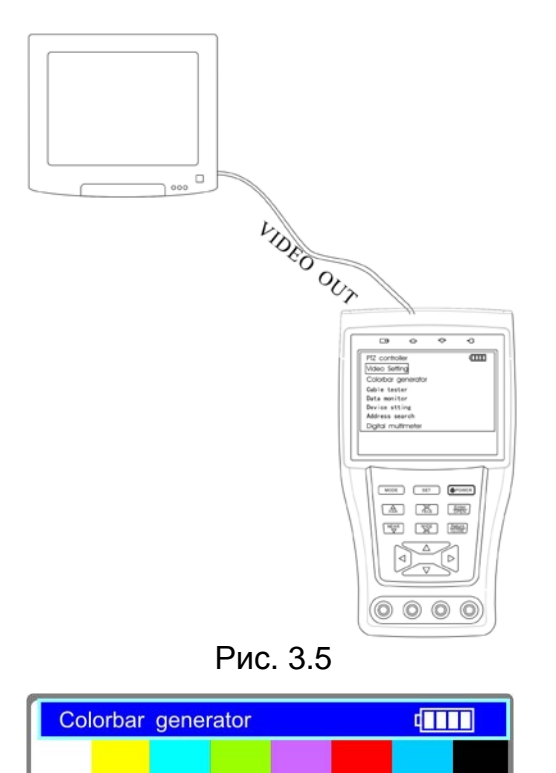

PAL-B, D, G, H, I

Video output

Рис. 3.6

Format:

LCD:

- 1. Подключите CCTV-тестер к внешнему монитору или видеорегистратору как показано на Рисунке (Рис. 3.5).
- 2. Нажимайте кнопку **Mode** для перехода в режим генерации видеосигнала (**Colorbar** generator).

- Format (стандарт видеосистемы): PAL-M, PAL-N(Arg.), PAL-N(non Arg.), NTSC-M(Japan), NTSC-M(RS170A), PAL-B, D, G, H, I.
- LCD (отображение на дисплее): выходного/входного сигнала.
- 3. С помощью кнопок вверх/вниз выберите поле для настройки.
- 4. Используйте кнопки влево/вправо для изменения значений полей.

### 3.6 Проверка кабеля UTP

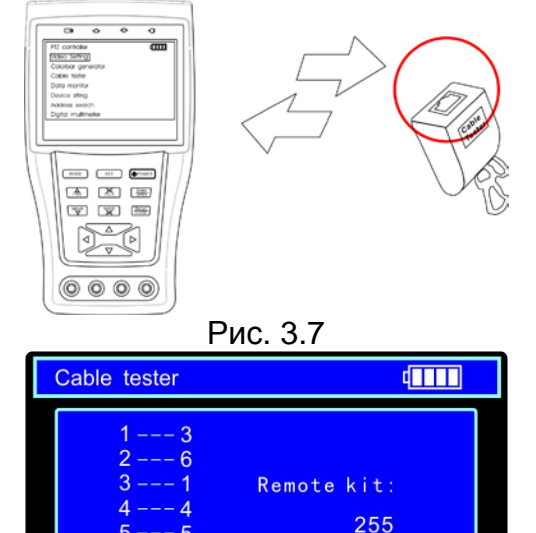

- 1. Подключите к устройству кабель UTP как показано на рисунке (Рис. 3.7).
- 2. Нажимайте кнопку **Mode** для перехода в режим проверки кабеля UTP (**Cable tester**).
  - [1-7] последовательность со стороны тестера -- последовательность со стороны идентификатора.
  - [8] провод не подключен.
- **Remote kit** кабель подключён к идентификатору №255.
- 3. На основании отображаемой информации пользователь может восстановить соединение по UTP-кабелю.

### 3.7 Проверка передачи данных

Рис. 3.8

Cable:

cross

| Data | moni | tor |    |    |       | þ  |     |
|------|------|-----|----|----|-------|----|-----|
| P    | ort: | 485 |    | Ba | aud : | 48 | 00  |
|      | 00   | 00  | 08 | 00 | 40    | AF | 47  |
| A0   | 00   | 00  | 00 | 00 | 00    | AF | 0 F |
| A0   | 00   | 00  | 10 | 00 | 40    | AF | 5F  |
| A0   | 00   | 00  | 00 | 00 | 00    | AF | 0 F |
| A0   | 00   | 00  | 04 | 40 | 00    | AF | 4B  |
| A0   | 00   | 00  | 00 | 00 | 00    | AF | 0 F |
| A0   | 00   | 00  | 02 | 40 | 00    | AF | 4 D |
| A0   | 00   | 00  | 00 | 00 | 00    | AF | 0 F |

Рис. 3.9

- Подключите CCTV-тестер к порту RS232 или RS485 проверяемому устройства (пульт управления поворотными камерами, видеорегистратор и пр.).
- 2. Нажимайте кнопку **Mode** для перехода в режим проверки передачи данных (**Data monitor**).
- 3. Нажимайте кнопку **Set** для выбора порта и настройки скорости передачи данных.
- Используйте кнопки вверх/вниз для изменения значений (Значение Port должно совпадать с портом подключения, а Baud - со скоростью передачи данных подключенного устройства).
- 5. Инициируйте передачу данных на проверяемом устройстве.
- Передаваемые данные в шестнадцатеричном виде будут отображаться на экране.
- 7. Для очистки экрана нажмите кнопку **Return**.

### 3.8 Меню настройки

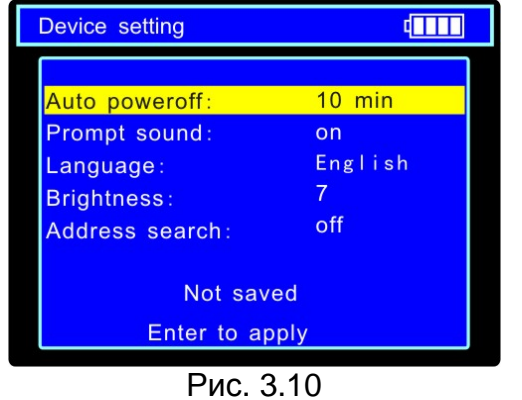

- Auto poweroff (время до автоматического выключения тестера при отсутствии действий пользователя): Выкл, 5, 10...60 минут.
- Prompt sound (зуммер): Выкл./Вкл.
- Language (язык меню): Английский, Французский, Испанский и Немецкий.
- **Brightness** (яркость подсветки дисплея): 0,1,2...7.
- Address search (режим поиска адреса поворотной камеры): Выкл./Вкл.
- 1. Нажимайте кнопку **Mode** для перехода в меню настройки (**Device setting**).
- 2. Нажмите кнопку Set для начала настройки.
- 3. С помощью кнопок вверх/вниз выберите поле для настройки.
- 4. Используйте кнопки влево/вправо для изменения значений полей.
- 5. Нажмите кнопку Enter для подтверждения.
- 6. Нажмите кнопку Return для завершения настройки и возврата в меню.

### 3.9 Поиск адреса поворотной камеры

- 1. Подключите CCTV-тестер к проверяемой поворотной камере.
- 2. Включите режим поиска адреса поворотной камеры (пункт 3.7).
- 3. Нажимайте кнопку **Mode** для перехода в режим поиска адреса поворотной камеры (**Address search**).

| Address search | 4            |
|----------------|--------------|
| Protocol :     | Pelco P      |
| Port :         | Rs485        |
| Baud :         | 4800         |
| Address:       | 1            |
| Far Near S     | start search |
| Wid Tele A     | djust addr   |

Рис. 3.11

- Protocol (протокол): PELCO-P/D, YAAN, YAAN-0, Samsung, Panasonic, Lilin-FAST, Lilin-MLP2, Molynx, Minking A01, AD, Fastrax, CBC, LC-NEW, WV-CS850, SONY-EVI, LG-MULTIX, DAT-SD, PEARMAIN, Vicon, Vcltp, DH-YTC06, SANYO-SSP, Santachi, BOSH OSRD, TeleEye DM2, HD600, Hikvision, Minking B01, ALEC.
- Port (тип соединения): RS232, RS422 симплекс и RS485.
- **Baud** (скорость передачи данных): 150, 300, 600, 1200, 2400, 4800, 9600, 19200 бит/с.

### Настройка работы

- 1. В режиме поиска адреса поворотной камеры нажмите **Set** для настройки протокола управления, типа соединения и скорости передачи данных (Рис. 3.11).
- 2. Нажимайте стрелки вверх и вниз для переключения между полями в строке.
- 3. Нажимайте стрелки влево и вправо для редактирования выбранного поля.
- 4. Нажмите Set для завершения настроек и возврата в меню.

### Поиск адреса

После подключения управляемой камеры, на дисплее устройства отображается изображение с камеры. После настройки протокола, типа соединения и скорости передачи данных пользователь может осуществлять поиск адреса поворотной камеры следующим способом:

- 1. Нажимайте кнопки Wide/Tele для ручного поиска.
- 2. Нажимайте кнопки **Far/Near** для автоматического поиска. В случае совпадения адреса на дисплее CCTV-тестера с адресом поворотной камеры она начнёт вращаться.
- 3. Нажмите кнопки Open/Close для остановки сканирования.

### 3.10 Цифровой мультиметр (только TS-CAPU-M-V-3,5 и TS-OCAPU-M-V-3,5)

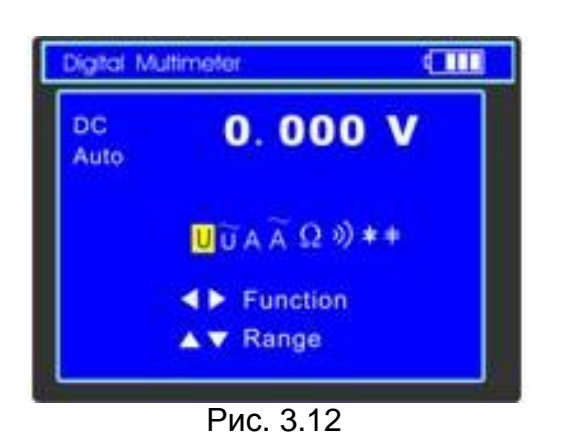

 Нажимайте кнопку Mode для перехода в режим цифрового мультиметра (Digital Multimeter).

- 2. Используйте кнопки влево/вправо для выбора режима работы:
  - U: измерение постоянного напряжения
  - Ũ: измерение переменного напряжения
  - А: измерение постоянного тока
  - А: измерение переменного тока
  - Ω: измерение сопротивления
  - )): прозвонка цепи
  - 嵀: проверка диодов
  - +: измерение емкости конденсаторов
- Для включения/выключения режима относительных измерений нажимайте кнопку Close.
- 4. Для удержания значения на экране нажмите кнопку **Wide**.

### Измерение постоянного напряжения

- 1. Подключить черный щуп к разъему **СОМ**, а красный щуп к разъему **V** CCTVтестера.
- 2. Используя кнопки влево/вправо, выберите режим работы мультиметра **U** измерение постоянного напряжения.
- 3. Подключите щупы к измеряемой цепи.
- 4. На дисплее будет отображена измеренная величина, а в случае превышения значения максимума предела измерения **OL**.
- 5. Нажимайте кнопки вверх/вниз для ручного переключения пределов измерения: 000.0мВ → 660мВ
  - 0.000B → 6.6B
  - $00.00B \rightarrow 66B$
  - $000.0B \rightarrow 660B$
- 6. Для включения режима автоматического выбора пределов нажмите кнопку Near.
- 7. После измерений отсоедините щупы от исследуемой схемы.

### Измерение переменного напряжения

- 1. Подключить черный щуп к разъему **СОМ**, а красный щуп к разъему **V** CCTVтестера.
- 2. Используя кнопки влево/вправо, выберите режим работы мультиметра **Ũ** измерение переменного напряжения.
- 3. Подключите щупы к измеряемой цепи.
- 4. На дисплее будет отображена измеренная величина, а в случае превышения значения максимума предела измерения **OL**.
- 5. Нажимайте кнопки вверх/вниз для ручного переключения пределов измерения: 000.0мВ → 660мВ
  - $\begin{array}{c} 0.000B \rightarrow 6.6B\\ 00.00B \rightarrow 66B\\ 000.0B \rightarrow 660B \end{array}$
- 6. Для включения режима автоматического выбора пределов нажмите кнопку Near.
- 7. После измерений отсоедините щупы от исследуемой схемы.

### Измерение постоянного тока

- 1. Подключить черный щуп к разъему **СОМ**, а красный щуп к разъему **MA** CCTVтестера для измерения тока не более 660мА или к разъему **A** для измерения тока до 10А.
- 2. Используя кнопки влево/вправо, выберите режим работы мультиметра **А** измерение постоянного тока.
- 3. Разъедините проверяемую цепь и подключите щупы последовательно нагрузке.
- 4. На дисплее будет отображена измеренная величина, а в случае превышения значения максимума предела измерения **OL**.
- Нажимайте кнопки вверх/вниз для ручного переключения пределов измерения:
  0.000мА → 6.6мА
  00.00мА → 66мА
  000.0мА → 660мА
  000.0мА → 660мА

00.00А → 10А (используйте разъём А)

- 6. Для включения режима автоматического выбора пределов нажмите кнопку Near.
- 7. После измерений отсоедините щупы от исследуемой схемы и восстановите соединение.

### Измерение переменного тока

- Подключить черный щуп к разъему СОМ, а красный щуп к разъему mA CCTVтестера для измерения тока не более 660мА или к разъему А для измерения тока до 10А.
- Используя кнопки влево/вправо, выберите режима работы мультиметра Ã измерение переменного тока.
- 3. Разъедините проверяемую цепь и подключите щупы последовательно нагрузке.
- 4. На дисплее будет отображена измеренная величина, а в случае превышения значения максимума предела измерения **OL**.
- Нажимайте кнопки вверх/вниз для ручного переключения пределов измерения: 0.000мА → 6.6мА 00.00мА → 66мА 000.0мА → 660мА 00.00A → 10A (используйте разъём А)
- 6. Для включения режима автоматического выбора пределов нажмите кнопку Near.
- 7. После измерений отсоедините щупы от исследуемой схемы и восстановите соединение.

### Измерение сопротивления

- 1. Подключить черный щуп к разъему **СОМ**, а красный щуп к разъему » ССТVтестера.
- Используя кнопки влево/вправо, выберите режим работы мультиметра Ω измерение сопротивления.
- 3. Подключите щупы к измеряемой цепи.
- 4. На дисплее будет отображена измеренная величина.
- Нажимайте кнопки вверх/вниз для ручного переключения пределов измерения: 000.0Ω → 660Ω

 $\begin{array}{c} 0.000 \text{K}\Omega \rightarrow 6\text{K}\Omega \\ 00.00 \text{K}\Omega \rightarrow 66\text{K}\Omega \\ 000.0 \text{K}\Omega \rightarrow 660 \text{K}\Omega \\ 0.000 \text{M}\Omega \rightarrow 6\text{M}\Omega \\ 00.00 \text{M}\Omega \rightarrow 66\text{M}\Omega \end{array}$ 

- 6. Для включения режима автоматического выбора пределов нажмите кнопку Near.
- 7. После измерений отсоедините щупы от исследуемой схемы.

### Прозвонка цепи

- 1. Подключить черный щуп к разъему **СОМ**, а красный щуп к разъему ») ССТVтестера.
- 2. Используя кнопки влево/вправо, выберите режим работы мультиметра ») прозвонка цепи.
- 3. Подключите щупы к измеряемой цепи.
- 4. При наличии электрического контакта прозвучит сигнал зуммера (порог срабатывания находится в пределах 50 Ом.)
- 5. После измерений отсоедините щупы от исследуемой схемы.

### Проверка диодов

- 2. Используя кнопки влево/вправо, выберите режим работы мультиметра троверка диодов.
- 3. Подключите черный щуп к катоду, а красный щуп к аноду диода.
  - Нулевые показания говорят о короткозамкнутом диоде.
  - Если дисплей показывает **OL**, то диод имеет обрыв.
- 4. Подключите черный щуп к аноду, а красный щуп к катоду диода.
  - Если дисплей показывает OL, то диод исправен.
  - Любые другие показания говорят о дефективности диода.
- 5. После измерений отсоедините щупы от исследуемой схемы.

### Измерение емкости конденсаторов

- 1. Подключить черный щуп к разъему **СОМ**, а красный щуп к разъему <del>→</del> CCTVтестера.
- 2. Используя кнопки влево/вправо, выберите режим работы мультиметра + измерение емкости конденсаторов.
- 3. Убедитесь в отсутствии заряда на обкладках конденсатора.
- 4. Подключите щупы к измеряемому конденсатору.
- 5. На дисплее будет отображена измеренная величина.
- Нажимайте кнопки вверх/вниз для ручного переключения пределов измерения: 0.000нФ → 6.6 нФ
  - 00.00 $HΦ \rightarrow 66HΦ$ 000.0 $HΦ \rightarrow 660HΦ$ 0.000 $MkΦ \rightarrow 6.6MkΦ$ 00.00 $MkΦ \rightarrow 66MkΦ$ 000.0 $MkΦ \rightarrow 660MkΦ$
  - 0.000mΦ → 6.6mΦ
  - $0.000 \text{ M} \oplus 70.000 \text{ }$
- 7. Для включения режима автоматического выбора пределов нажмите кнопку Near.
- 8. После измерений отсоедините щупы от исследуемой схемы.

### 3.11 Измеритель мощности лазерного излучения (только TS-OCAPU-V-3,5 и TS-OCAPU-M-V-3,5)

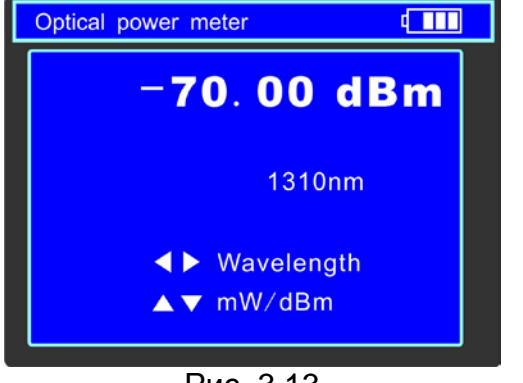

Рис. 3.13

### 3.12 Проверка аудиосигнала

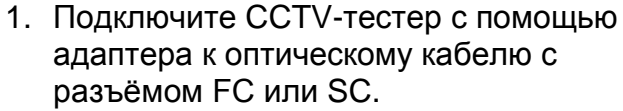

- 2. Нажимайте кнопку **Mode** для перехода в режим измерителя мощности лазерного излучения (Optical power meter).
- 3. Нажимайте кнопки влево/вправо для изменения длины волны: 850нм, 1300нм, 1310нм, 1490нм, 1550нм, 1625нм (значение должно совпадать с длиной волны в оптическом кабеле).
- 4. Нажимайте кнопки вверх/вниз для изменения единиц измерения между мВт и дБм.
- 5. Инициируйте передачу данных на передающем устройстве.
- 6. Измеренная мощность будет отображена на дисплее.
- 7. Для включения/выключения режима относительных измерений нажимайте кнопку Close.
- 8. Для удержания значения на экране нажмите кнопку Wide.

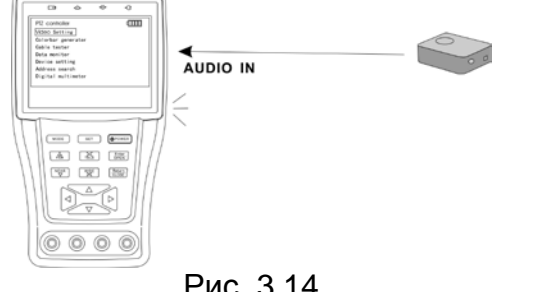

- Подключите CCTV-тестер к источнику аудио • сигнала (Рис. 3.14).
- Во всех режимах работы устройство воспроизводит звук через встроенный динамик.

Рис. 3.14

### 3.13 Источник питания 12B DC 1A

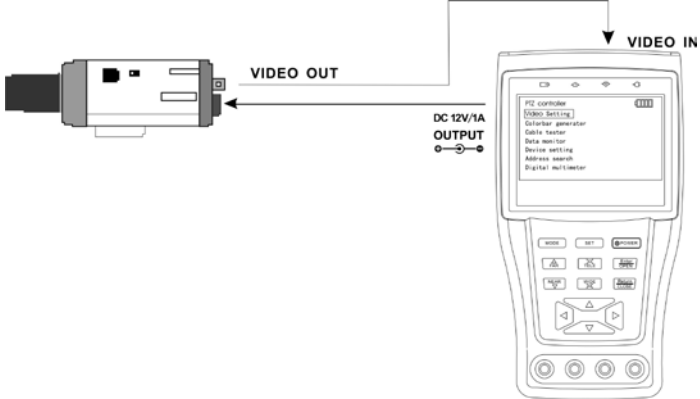

Рис. 3.15

- Подключите камеру с напряжением питания 12 вольт и с током потребления не • более 1 ампера к выходу ССТV-тестера (Рис. 3.15).
- Выход работает во всех режимах работы устройства.

### 4. ТЕХНИЧЕСКИЕ ХАРАКТЕРИСТИКИ

### Общие

| Тест видеосигнала                |                                                          |  |  |  |
|----------------------------------|----------------------------------------------------------|--|--|--|
| Видеосистема                     | Выбирается автоматически PAL/NTSC                        |  |  |  |
| Дисплей                          | ЖК-дисплей, 3.5 дюйма, разрешение 960х240                |  |  |  |
| Видео вход                       | 1 канал BNC                                              |  |  |  |
| Видео выход                      | 1 канал BNC (1.0Vp-p, 75Ω)                               |  |  |  |
|                                  | Управление камерой                                       |  |  |  |
| Интерфейс                        | RS232, RS422 симплекс и RS485                            |  |  |  |
|                                  | PELCO-P/D, YAAN, YAAN-0, Samsung, Panasonic, Lilin-      |  |  |  |
|                                  | FAST, Lilin-MLP2, Molynx, Minking A01, AD, Fastrax, CBC, |  |  |  |
| Протокод                         | LC-NEW, WV-CS850, SONY-EVI, LG-MULTIX, DAT-SD,           |  |  |  |
| Протокол                         | PEARMAIN, Vicon, Vcltp, DH-YTC06, SANYO-SSP,             |  |  |  |
|                                  | Santachi, BOSH OSRD, TeleEye DM2, HD600, Hikvision,      |  |  |  |
|                                  | Minking B01, ALEC                                        |  |  |  |
| Скорость передачи данных         | 150, 300, 600, 1200, 2400, 4800, 9600, 19200 бит/с.      |  |  |  |
|                                  | Другие функции                                           |  |  |  |
| Генератор видеосигнала           | Цветовая шкала для проверки монитора или кабеля          |  |  |  |
| Тест кабеля LITP                 | Тестирование статуса соединения и отображение на         |  |  |  |
|                                  | экране                                                   |  |  |  |
| Тест передачи данных по<br>RS485 | Проверка передачи данных по протоколу RS485              |  |  |  |
| Тест аудиосигнала                | Тестирование качества аудиосигнала                       |  |  |  |
| Выход питания                    | 12B DC, 1А для подключения камеры                        |  |  |  |
| Питание                          |                                                          |  |  |  |
| Адаптер питания                  | 5B DC, 2A                                                |  |  |  |
| Время заряда                     | 3-4 часа                                                 |  |  |  |
| Время работы                     | 12 часов                                                 |  |  |  |
| Аккумуляторная батарея           | Li-pol, 3.7В, 3000мА*ч.                                  |  |  |  |
| Энергосбережение                 | ние Спящий режим (время перехода 5, 10…60 минут)         |  |  |  |
| Другие характеристики            |                                                          |  |  |  |
| Диапазон рабочих                 | От -10°С до 50°С                                         |  |  |  |
| температур                       |                                                          |  |  |  |
| Влажность                        | От 30% до 90%                                            |  |  |  |
| Размеры                          | 176 х 94 х 36 мм                                         |  |  |  |
| Bec                              | 340 г.                                                   |  |  |  |

### Цифровой мультиметр (только TS-CAPU-M-V-3,5 и TS-OCAPU-M-V-3,5)

### Постоянное напряжение

| Диапазон             | Точность  | Чувствительность |
|----------------------|-----------|------------------|
| 660mV (ручной выбор) | ±(0.3%+4) | 0.1мВ            |
| 6.6V                 |           | 1мВ              |
| 66V                  |           | 10мВV            |
| 660V                 |           | 100мВ            |

### Переменное напряжение

| Диапазон             | Точность  | Чувствительность |
|----------------------|-----------|------------------|
| 660mV (ручной выбор) | ±(1.5%+6) | 0.1мВ            |
| 6.6V                 |           | 1мВ              |
| 66V                  | ±(0.8%+6) | 10мВ             |
| 660V                 |           | 100мВ            |

### Постоянный/ переменный ток

| Диапазон | Точность  | Чувствительность |
|----------|-----------|------------------|
| 6.6mA    |           | 1мкА             |
| 66mA     | ±(0.5%+3) | 10мкА            |
| 660mA    |           | 100мкА           |
| 10A      | ±(1%+5)   | 10мА             |

### Сопротивление

| Диапазон | Точность  | Чувствительность |
|----------|-----------|------------------|
| 660Ω     | ±(0.8%+5) | 0.1Ω             |
| 6.6ΚΩ    | ±(0.8%+2) | 1Ω               |
| 66ΚΩ     |           | 10Ω              |
| 660ΚΩ    |           | 100Ω             |
| 6.6MΩ    |           | 1ΚΩ              |
| 66ΜΩ     | ±(1.2%+5) | 10ΚΩ             |

| Прозвонка цепи |                                                   |
|----------------|---------------------------------------------------|
| »)             | Порог появления звукового сигнала: от 0 до 50 Ом. |

### Проверка диодов

| Диапазон | Чувствительность |
|----------|------------------|
| ₩        | 1мВ              |

### Измерение емкости

| Диапазон | Точность   | Чувствительность |
|----------|------------|------------------|
| 6.6нФ    | ±(0.5%+20) | 1пФ              |
| 66нФ     | ±(3.5%+8)  | 10пФ             |
| 660нФ    |            | 100пФ            |
| 6.6мкФ   |            | 1нФ              |
| 66мкФ    |            | 10нФ             |
| 660мкФ   | ±(5%+8)    | 100нФ            |
| 6.6мФ    |            | 1мкФ             |
| 66мФ     |            | 10мкФ            |

### Измеритель мощности лазерного излучения (только TS-OCAPU-V-3,5 и TS-OCAPU-M-V-3,5)

| Диапазон                                 | режим mW: 0.1 нB $\sim$ 10 мB                |
|------------------------------------------|----------------------------------------------|
| измерения                                | режим dBm: -70 $\sim$ +10 дБм                |
| Рабочая длина<br>волны (ручной<br>выбор) | 850 нм, 980 нм, 1310 нм, 1480<br>нм, 1550 нм |
| Оптический<br>сенсор                     | InGaAs                                       |
| Точность<br>измерений                    | ±2%                                          |
| Разрешающая                              | режим mW: 0.1%                               |
| спосооность.                             | режим автп. о.от двм                         |